## RAG 2021

Tutorial de Avaliação da Ação

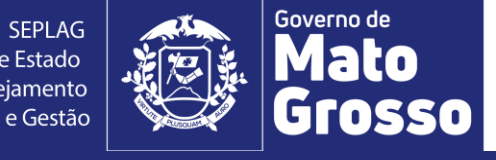

SEPLAG Secretaria de Estado de Planejamento e Gestão

#### 1. Acesso ao módulo RAG/MONITORA

Para acessar o módulo RAG, no sistema informatizado MONITORA, o usuário deverá acessar a internet e digitar: <u>http://servicos.seplag.mt.gov.br/monitoraRag/</u>.

Para o 1º acesso, o usuário deverá clicar na opção **Esqueci minha senha** e em seguida inserir as seguintes informações solicitadas:

- Usuário (o padrão é o CPF, sem pontos, para todos os usuários, mas para os servidores do Poder Executivo pode ser também a matrícula),
- **CPF**;
- Data de Nascimento.

Depois clicar na opção **Enviar link de ativação**, onde uma senha provisória será criada e enviada no e-mail de cadastro do usuário, com as informações para o acesso inicial, conforme Tutorial "Primeiro acesso RAG MONITORA" disponível em <u>http://www.seplag.mt.gov.br/index.php?pg=ver&id=6269&c=114&sub=true</u> e na página inicial do sistema conforme endereço citado acima, opção Manuais e Autocapacitação.

#### **Dicas:**

1) Se o usuário tem acesso ao Portal do Servidor e Recadastramento (Poder Executivo) pode utilizar a mesma senha, sem precisar atualizá-la conforme procedimento descrito acima;

2) Se a senha provisória não chegar no seu e-mail, verificar junto ao NGER/área de Planejamento setorial, responsável pelo RAG, qual o e-mail está no cadastrado do módulo, se necessário, solicitar atualização.

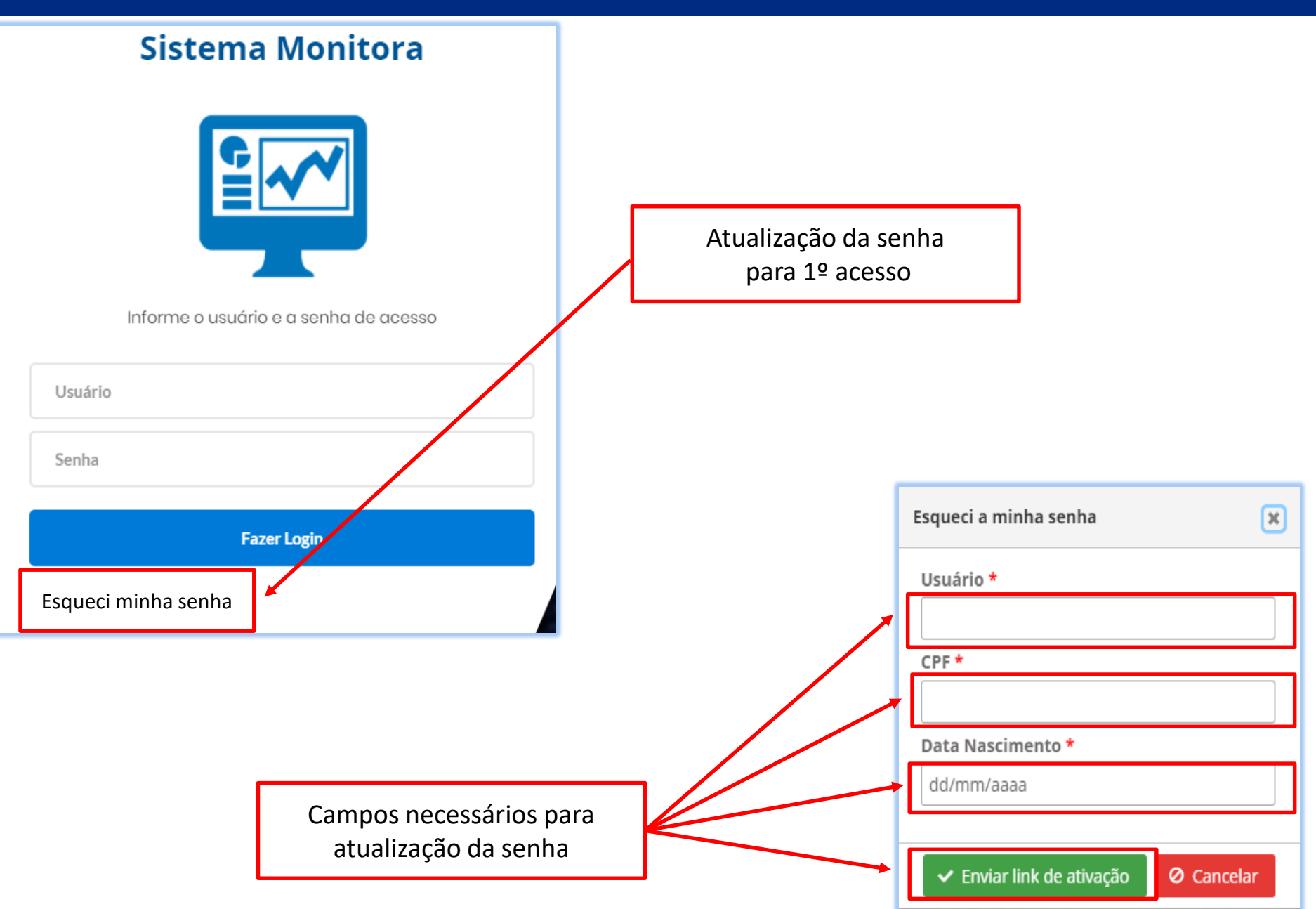

Para os demais acessos, o usuário só precisará informar na tela inicial, a opção Usuário, a Senha (enviada por e-mail ou alterada posteriormente), depois clicar em Fazer Login.

#### Sistema Monitora

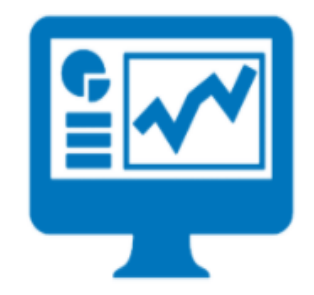

Informe o usuário e a senha de acesso

| Usuário               |             |  |
|-----------------------|-------------|--|
| Senha                 |             |  |
|                       | Fazer Login |  |
| Esqueci a minha senha |             |  |

**Observação:** os responsáveis por Ação, inseridos no PTA e/ou atualizados no PTA Gerencial, no sistema FIPLAN, terão o cadastro automático no RAG/MONITORA, para inserção/edição das informações para Avaliação da Ação.

Os demais usuários, que serão apenas visualizadores precisam solicitar o cadastro no módulo RAG para o NGER/Área de Planejamento de sua Unidade Setorial.

Após entrar no sistema, serão apresentados as duas opções de módulos do Sistema Monitora: Monitoramento e RAG, clicar na opção RAG, seja na tela principal ou no menu lateral.

# PATRICIA DUARTE \$

ato

Ações Governamentais do Estado de Mato Grosso

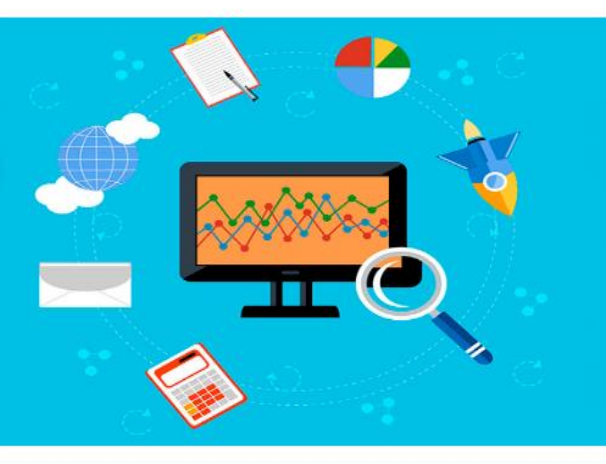

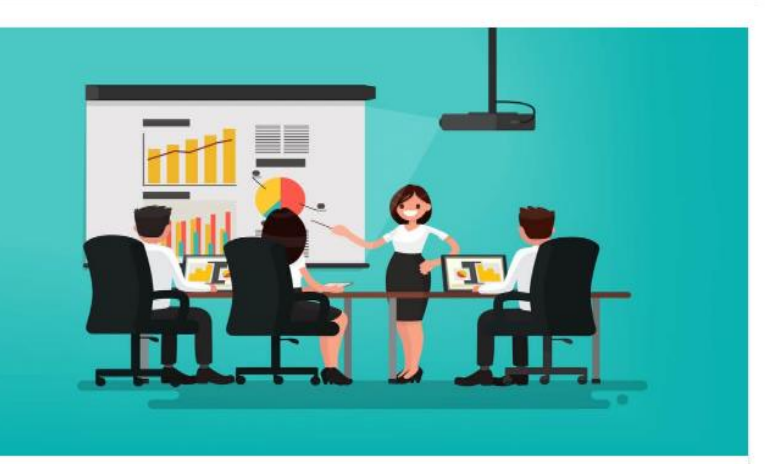

#### MONITORAMENTO

O monitoramento da execução do Plano de Trabalho Anual – PTA da Administração Pública Estadual consiste de um conjunto de processos que têm por objetivo: a) acompanhar a execução das ações e o alcance das metas planejadas pelos órgãos e entidades; b) identificar, tempestivamente, ocorrências que impactem a execução das ações; c) subsidiar a tomada de decisão acerca da atuação governamental; d) subsidiar a prestação de contas e a avaliação dos programas e ações; e) concentrar informações que contribuam para o aprimoramento do planejamento nos processos de revisão.

.

Acessar o módulo de Monitoramento

#### RELATÓRIO DA AÇÃO GOVERNAMENTAL

O Relatório da ação Governamental - RAG é uma avaliação do desempenho dos programas e das ações desenhados no Plano Plurianual - PPA (planejamento de médio prazo) e operacionalizados anualmente através das Leis Orçamentárias Anuais – LOA's (planejamento de curto prazo) e seus respectivos Planos de Trabalho Anual – PTA's. A avaliação anual é parte fundamental do modelo de gestão do PPA e tem como objetivo contribuir para o alcance dos resultados inicialmente previstos nos programas, por meio do aperfeiçoamento contínuo da gestão desses programas e da alocação de recursos no orçamento do Estado, de modo a aprimorar a qualidade do gasto público.

Acessar o módulo RAG

#### 2. Avaliação da Ação

Para os avaliadores (responsáveis por Ação) será disponibilizado uma tela com os Programas onde as Ações de sua responsabilidade estão vinculadas, bem como o Exercício do RAG, o Órgão e UO vinculados, conforme planejamento para o exercício.

Para acessar a Ação o usuário deve clicar primeiramente no Programa (ícone +), para que as Ações possam ser exibidas ao avaliador.

| =          |                                                                         |
|------------|-------------------------------------------------------------------------|
| -          |                                                                         |
| Relatori   | o da Ação Governamental                                                 |
| Exercício  | Órgão U.O.                                                              |
| 2020       | 9 - PGE/MT         9101 - PGE/MT                                        |
|            |                                                                         |
| Ações      | Descrição                                                               |
| <b>Q</b> 🕑 | + PROGRAMA: 36 APOIO ADMINISTRATIVO                                     |
| <b>Q</b> 🕑 | + PROGRAMA: 510 PROMOÇÃO DA DEFESA DO ESTADO                            |
| <b>Q</b> 🕑 | + PROGRAMA: 996 OPERAÇÕES ESPECIAIS: OUTRAS                             |
| <b>Q</b> 🕑 | + PROGRAMA: 997 PREVIDÊNCIA DE INATIVOS E PENSIONISTAS DO ESTADO        |
| Q 🕑        | + PROGRAMA: 998 OPERAÇÕES ESPECIAIS: CUMPRIMENTO DE SENTENÇAS JUDICIAIS |
|            |                                                                         |
|            |                                                                         |
|            |                                                                         |

Selecionar a Ação de sua responsabilidade e clicar no ícone

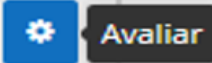

, que apresenta as abas para

inserção das informações necessárias à avaliação do Ação.

| Relatório | o da Ação Governamental                                                              |  |
|-----------|--------------------------------------------------------------------------------------|--|
| Exercício | Órgão U.O.                                                                           |  |
| 2020      | ♥ - PGE/MT         ♥ 9101 - PGE/MT         ♥                                         |  |
|           |                                                                                      |  |
| Ações     | Descrição                                                                            |  |
| ۵ 🗢       | + PROGRAMA: 36 APOIO ADMINISTRATIVO                                                  |  |
| ۹ 🔹       | - PROGRAMA: 510 PROMOÇÃO DA DEFESA DO ESTADO                                         |  |
| ۹ 🔹 ۱     | Avaliar AÇÃO: 1520 CONSTRUÇÃO E ESTRUTURAÇÃO DA SEDE DA PROCURADORIA GERAL DO ESTADO |  |
| ۹ 🔹       | AÇÃO: 1521 IMPLEMENTAÇÃO DE CÂMARAS DE CONCILIAÇÃO                                   |  |
| ۹ 🗢       | AÇÃO: 1527 ESTRUTURAÇÃO DOS NÚCLEOS TEMÁTICOS DE DEFESA JUDICIAL E EXTRAJUDICIAL     |  |
| ۹ 🗢       | AÇÃO: 1582 ESTRUTURAÇÃO DE UNIDADE SETORIAIS                                         |  |
| ۹ 🗢       | AÇÃO: 2605 COBRANÇA DA DÍVIDA ATIVA ESTADUAL                                         |  |
| ۹ 🗢       | AÇÃO: 2606 MODERNIZAÇÃO TECNOLÓGICA DOS SISTEMAS DA PROCURADORIA GERAL DO ESTADO     |  |
| Q 🗢       | + PROGRAMA: 996 OPERAÇÕES ESPECIAIS: OUTRAS                                          |  |
| Q 🗢       | + PROGRAMA: 997 PREVIDÊNCIA DE INATIVOS E PENSIONISTAS DO ESTADO                     |  |
| Q 🗢       | + PROGRAMA: 998 OPERAÇÕES ESPECIAIS: CUMPRIMENTO DE SENTENÇAS JUDICIAIS              |  |

#### 2.1 Identificação

UO: 9101 - PGE/MT - PROGRAMA: Defesa do Estado - AÇÃO: 1520 Construção e estruturação da sede da Procuradoria Geral do Estado

| Identificação                    | Meta Física                       | Objetivo | Execução | Melhoria | Análise SEPLAG |
|----------------------------------|-----------------------------------|----------|----------|----------|----------------|
|                                  |                                   |          |          |          |                |
| Informações                      |                                   |          |          |          |                |
| Descrição:                       |                                   |          |          |          |                |
| Construção e estruturação da sec | le da Procuradoria Geral do Estad | do       |          |          |                |
| Objetivo Específico:             |                                   |          |          |          |                |
| Melhorar os serviços prestados p | ela Procuradoria Geral do Estado  |          |          |          |                |
| Público Alvo:                    |                                   |          |          |          |                |
| Responsável:                     |                                   |          |          |          |                |
| LUIS OTAVIO TROVO MARQUES D      | E SOUZA                           |          |          |          |                |
|                                  |                                   |          |          |          |                |
| Voltar                           |                                   |          |          |          |                |

Na aba "Identificação da Ação" pode-se visualizar as características relativas à Ação orçamentária em análise. São elas:

- **Descrição da Ação:** indica o nome da ação, expressando claramente o seu objeto;
- Tipo da Ação: classificação quanto ao produto: Projeto, Atividade e Operações Especiais. As ações orçamentárias podem ser apresentadas como:
  - Projetos conjunto de operações limitadas no tempo, das quais resulta um produto que contribui para a expansão ou o aperfeiçoamento da ação de governo;
  - Atividades conjunto de operações que se realizam de modo contínuo e permanente, das quais resulta um produto necessário à manutenção da ação de governo;
  - Operações Especiais -são as despesas que não contribuem para a manutenção das ações de governo, das quais não resulta um produto, e não geram contraprestação direta sob a forma de bens ou serviços. Enquadram-se neste tipo de ação as despesas relativas a pagamentos de amortizações e encargos da dívida pública fundada, o pagamento de pensões e proventos de inativos e o pagamento de dívidas judiciais (precatórios).

- **Objetivo especifico:** indica o resultado imediato produzido pela realização da ação, descrevendo seu propósito, ou seja, o que se pretende alcançar com a entrega do(s) produto(s) nela previsto(s);
- Público alvo: são os beneficiários diretos do(s) produto(s) da ação, ou seja, o grupo de pessoas ou segmento social que será beneficiado; constitui-se em uma estratificação do público alvo do programa;
- **Responsável da Ação:** nome do usuário responsável pela execução ação.

#### 2.2 Meta Física

Apresenta dois tópicos que organizam as informações e contribuem para as análises de Meta Física da Ação:

- Previsto x Realizado;
- Análise da Meta Física

Para acessar o detalhamento de cada tópico, basta o usuário clicar em cima do título desejado.

| AÇÃO: 1520 - Construção   | e estruturação da sede c     | la Procuradoria Geral do Es | stado    |          |                |
|---------------------------|------------------------------|-----------------------------|----------|----------|----------------|
| ldentificação             | Meta Física                  | Objetivo                    | Execução | Melhoria | Análise SEPLAG |
| Produto para Análise      |                              |                             |          |          |                |
| Previsto x Realizado      |                              |                             |          |          | ^              |
| Análise da Meta Física    |                              |                             |          |          | ^              |
| Voltar Salvar Meta Fisica |                              |                             |          |          |                |
|                           | Após inserir ir<br>clique em | nformações,<br>n Salvar     |          |          | 11             |

Como a partir do PPA 2020-2023 existe a possiblidade de vários Produtos para uma mesma ação, a 1ª seleção nesta aba será o Produto para Análise.

| Pre         | visto x Realizado         |                             |                  |                   |                       |           | ~                                    |
|-------------|---------------------------|-----------------------------|------------------|-------------------|-----------------------|-----------|--------------------------------------|
| <b>Proc</b> | luto:<br>ecione o Produto |                             |                  |                   |                       |           | ~                                    |
|             | Região de Planejamento    | Quantidade Meta             | a PTA/LOA        | Quantidade        | Meta Atualizada/PTAG  |           | Quantidade Realizado                 |
|             | Produto Previsto Inicial  | Produto Previsto Atualizado | Produto          | Realizado         | % Realizado / Previst | o Inicial | % Realizado / Previsto<br>Atualizado |
|             | 0                         | 0                           |                  | 0                 | 0                     |           | 0                                    |
|             |                           |                             | % Realizado /    | Previsto Inicial  |                       |           |                                      |
|             | 60%                       | 80%                         | 90%              | 100%              | 110%                  | 120%      | 140%                                 |
|             | Deficiente<br>个<br>0.00   | e Regular                   | Bom              | Ótimo             | Bom                   | Regular   | Deficiente                           |
|             |                           | g                           | % Realizado / Pı | revisto atualizad | lo                    |           |                                      |
|             | 60%                       | 80%                         | 90%              | 100%              | 110%                  | 120%      | 140%                                 |
|             | Deficiente<br>个           | e Regular                   | Bom              | Ótimo             | Bom                   | Regular   | Deficiente                           |
|             | 0.00                      |                             |                  |                   |                       |           |                                      |

Ao selecionar o produto destinado à análise, automaticamente, serão carregados os dados previstos (original e revisado) para este produto, por região de planejamento, conforme definido inicialmente no PTA Original e atualizados via PTA Gerencial/FIPLAN.

| Região de Planejamento    | Quantidade Meta PTA/LOA | Quantidade Meta Atualizada/PTAG | Quantidade Realizado |
|---------------------------|-------------------------|---------------------------------|----------------------|
| REGIÃO I - NOROESTE I     | 0                       | 0                               | 0,00                 |
| REGIÃO II - NORTE         | 0                       | 0                               | 0,00                 |
| REGIÃO III - NORDESTE     | 0                       | 0                               | 0,00                 |
| REGIÃO IV - LESTE         | 0                       | 0                               | 0,00                 |
| REGIÃO V - SUDESTE        | 0                       | 0                               | 0,00                 |
| REGIÃO VI - SUL           | 1                       | 80                              | 0,00                 |
| REGIÃO VII - SUDOESTE     | 0                       | 0                               | 0,00                 |
| REGIÃO VIII - OESTE       | 0                       | 0                               | 0,00                 |
| REGIÃO IX - CENTRO OESTE  | 0                       | 0                               | 0,00                 |
| REGIÃO X - CENTRO         | 0                       | 0                               | 0,00                 |
| REGIÃO XI - NOROESTE II   | 0                       | 0                               | 0,00                 |
| REGIÃO XII - CENTRO NORTE | 0                       | 0                               | 0,00                 |
| ESTADO                    | 0                       | 0                               | 0,00                 |
| TOTAL                     | 1                       | 80                              | 0                    |

| Produto Previsto Inicial | Produto Previsto Atualizado | Produto Realizado | % Realizado / Previsto Inicial | % Realizado / Previsto<br>Atualizado |
|--------------------------|-----------------------------|-------------------|--------------------------------|--------------------------------------|
| 1                        | 80                          | 0                 | 0.00                           | 0.00                                 |

Ainda no quadro do tópico Previsto x Realizado, na coluna **"Quantidade Realizada",** devem ser inseridas as quantidades físicas realizadas, para o produto selecionado e por região de planejamento.

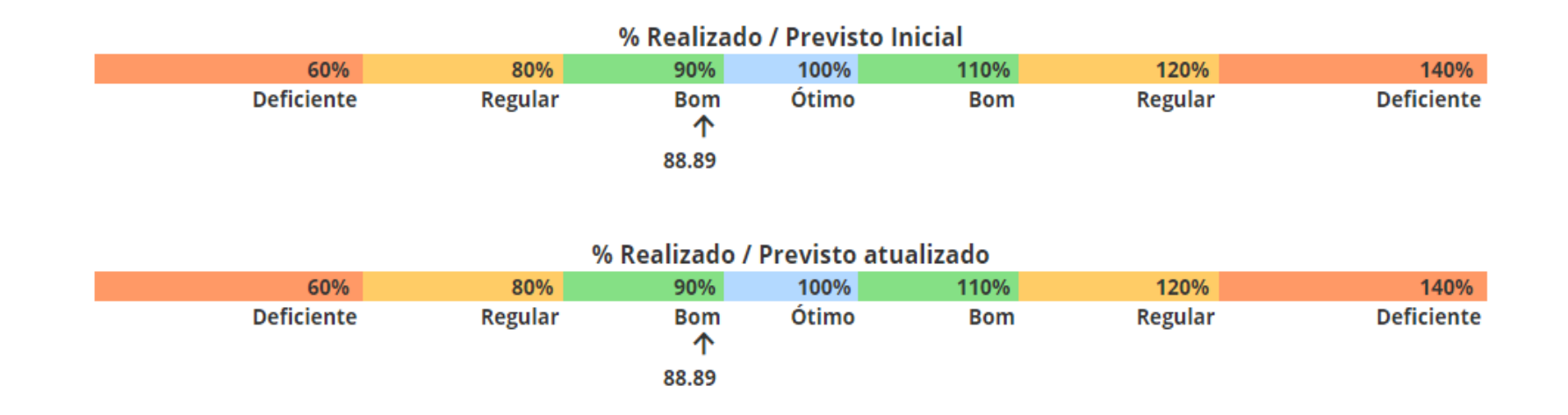

Para viabilizar as análises das metas físicas, no que se refere à eficiência e eficácia dos resultados finais para o exercício, o RAG utiliza a régua de parâmetros para enquadramento do desempenho alcançado pelo órgão/entidade na sua realização/execução da meta física. A régua também é utilizada para análise orçamentária/financeira, sendo os parâmetros sugeridos pela ABOP, aumentados em quatro vezes.

O Manual Técnico de Elaboração do RAG 2021, apresenta os conceitos e orientações necessárias para subsidiar o preenchimento da aba Produto para Análise, o mesmo está disponível no site da SEPLAG (<u>http://www.seplag.mt.gov.br/index.php?pg=ver&id=6269&c=114&sub=true</u>) e na página inicial do sistema, opção Manuais e Autocapacitação (<u>http://servicos.seplag.mt.gov.br/monitoraRag/</u>).

De posse das informações da meta física prevista (inicial e atualizada após créditos) e realizada, o avaliador, no caso o responsável pela Ação, deverá iniciar a etapa de análise através do preenchimento das questões orientadoras disponíveis.

Em seguida, serão apresentadas as questões orientadoras para avaliação da respectiva Ação.

| Ar | álise da Meta Física                                         |                                                    |                                                                            |                                           | ~                     |
|----|--------------------------------------------------------------|----------------------------------------------------|----------------------------------------------------------------------------|-------------------------------------------|-----------------------|
|    | Produtos para Análise                                        | Unidade de Medida                                  | Previsto Inicial                                                           | Previsto Atualizado                       | Realizado             |
|    | Sede construída                                              | Unidade                                            | 1,00                                                                       | 80,00                                     | 0,00                  |
|    | Gerar Relatório de Analises de<br>Andamento do Monitoramento | ATENÇÃO: relatóri                                  | o temporariamente indisponíve                                              | I.                                        |                       |
| 1  | - Analise a execução física dos produtos da a                | ção em relação ao planejado.                       |                                                                            |                                           |                       |
| 4  | 000 caracteres restantes                                     | Nas questões<br>analisar confor<br>ser região e/ou | que citam a distribuição do<br>me a distribuição do respectiv<br>i Estado. | produto por região,<br>o produto, podendo |                       |
| 2  | - A Unidade considera que os produtos entre                  | gues em cada região, foram adequados?              |                                                                            |                                           |                       |
|    | Totalmente Adequado                                          | Parcialmente Ade                                   | quado Parcial                                                              | mente Inadequado                          | Totalmente Inadequado |
| 2  | .1 - Explique como o produto pode ser melhor                 | distribuído entre as regiões?                      |                                                                            |                                           |                       |

#### 2.3 Objetivo

O objetivo específico de uma ação, indica o resultado imediato produzido pela realização da ação, descrevendo seu propósito, ou seja, o que se pretende alcançar com a entrega do(s) produto(s) nela previsto(s). A relação entre a execução da ação e seu objetivo específico pode ser descrita através das questões orientadoras para avaliação deste item.

| \ÇÃO: 1520 - Construç                            | ção e estruturação da           | sede da Procuradoria (                | Geral do Estado    |          |                   |
|--------------------------------------------------|---------------------------------|---------------------------------------|--------------------|----------|-------------------|
| Identificação                                    | Meta Física                     | Objetivo                              | Execução           | Melhoria | Análise SEPLAG    |
|                                                  |                                 |                                       |                    |          |                   |
| 1 - Em que nível o objetivo espec                | iífico da ação foi alcançado? * |                                       |                    |          |                   |
| Acima do espera                                  | do                              | Dentro do esperado                    | Abaixo do esperado |          | Não foi alcançado |
| 2 - Justifique: *                                |                                 |                                       |                    |          |                   |
| O objetivo da Ação XXXX ficou de                 | ntro do esperado, devido        |                                       |                    |          |                   |
| 3939 caracteres restantes Voltar Salvar Objetivo | Após i<br>cl                    | nserir informações,<br>ique em Salvar |                    |          |                   |

#### 2.4 Execução Orçamentária/Financeira

Apresenta quatro tópicos que organizam as informações e contribuem para as análises Orçamentárias/Financeiras da Ação:

- Realização Orçamentária e Financeira da Ação;
- Análise do PPD e COFD;
- Disponibilidade Financeira;
- Eficiência

#### Para acessar o detalhamento de cada tópico, basta o usuário clicar em cima do título desejado.

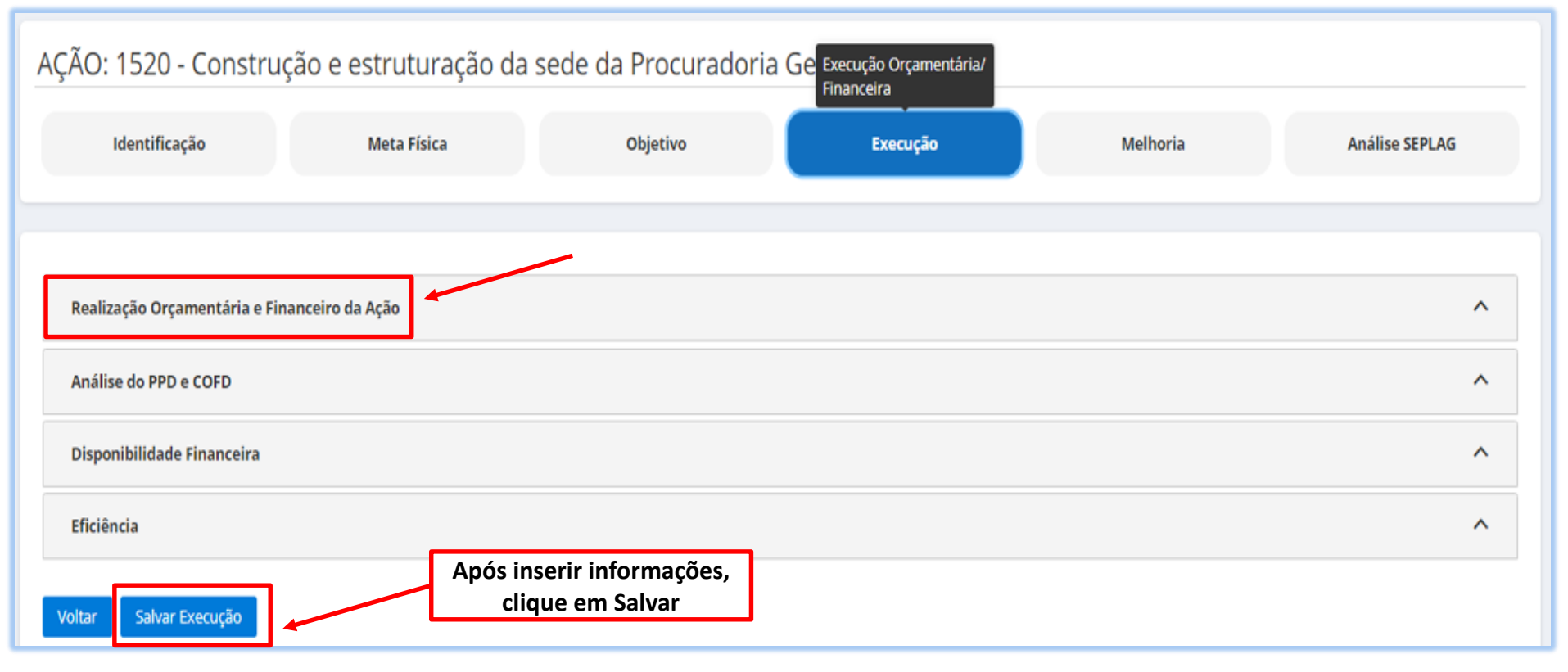

#### 2.4.1 Realização Orçamentária e Financeira da Ação

Este tópico apresenta as informações comparativas sobre a realização do orçamento em relação ao previsto na lei orçamentária e após os créditos e contingenciamentos.

Todas as informações são apenas para visualização, alimentadas via carga automática do FIPLAN (Tabela FIP 613). Se for necessário o detalhamento, o usuário deverá consultar o sistema FIPLAN, onde se originam os processos orçamentários e financeiros, através do Relatório de Alteração de QDD e Decretos.

| Realizaç      | ão Orçamentá | ria e Financeir | o da Ação   |                      |                 |                  |                |               |               |                  | ~                 |                      |
|---------------|--------------|-----------------|-------------|----------------------|-----------------|------------------|----------------|---------------|---------------|------------------|-------------------|----------------------|
| <b>F</b> orte | Dota         | ıção            | Créditos A  | dicionais            | Contingenciado/ | Francisco de (D) | L'audit de (E) | Empe          | nhado (%)     | Liqui            | dado (%)          |                      |
| Fonte         | Inicial (A)  | Atualizada (B)  | Suplementar | Redução/<br>Anulação | Bloqueado (C)   | Empenhado (D)    |                | Liquidado (E) | PPD (%) (D/A) | COFD (%) (D/B-C) | Inicial (%) (E/A) | Atualizada (%) (E/B) |
| 240           | 500.000,00   | 500.000,00      | 0,00        | 0,00                 | 10.000,00       | 450.000,00       | 450.000,00     | 90,00%        | 91,84%        | 90,00%           | 90,00%            |                      |
| 640           | 0,00         | 790.000,00      | 900.000,00  | 110.000,00           | 0,00            | 0,00             | 0,00           | 0,00%         | 0,00%         | 0,00%            | 0,00%             |                      |
| Total         | 500.000,00   | 1.290.000,00    | 900.000,00  | 110.000,00           | 10.000,00       | 450.000,00       | 450.000,00     | 90,00%        | 35,16%        | 90,00%           | 34,88%            |                      |

#### 2.4.2 Análise do PPD e COFD

Para avaliar a eficiência e eficácia dos resultados finais da despesa orçamentária/financeira, serão utilizados os parâmetros sugeridos pela régua da ABOP, aumentados em quatro vezes. Os conceitos e recomendações para auxiliar a análise desta aba, estão disponíveis no Manual Técnico de Elaboração do RAG 2021, disponível no site da SEPLAG (<u>http://www.seplag.mt.gov.br/index.php?pg=ver&id=6269&c=114&sub=true</u>) e na página inicial do sistema Monitora, opção Manuais e Autocapacitação (<u>http://servicos.seplag.mt.gov.br/monitoraRag/</u>).

- PPD Planejamento e Programação da Despesa (capacidade de planejar): através do resultado do PPD verifica-se como os órgãos estão efetivamente projetando a despesa, ou seja, se estão realizando corretamente a previsão do orçamento no processo do PTA.
- COFD Análise da Capacidade Operacional Financeira da Despesa (capacidade de executar): através do resultado do COFD, podemos visualizar como os órgãos estão efetivamente executando os recursos, ou seja, como está a capacidade do órgão quanto à sua gestão financeira.

| PPD- Planejamento e Programação da Despesa         60%       80%       90%       100%       110%       120%       140         Deficiente       Regular       Bom       Ôtimo       Bom       Regular       Deficiente         0.00       COFD - Capacidade Operacional Financeira da Despesa         60%       80%       90%       100%       110%       120%       140         Deficiente       Regular       Bom       Ótimo       Bom       Regular       Deficiente         0.00       Regular       Bom       Ótimo       Bom       Regular       140         Deficiente       Regular       Bom       Ótimo       Bom       Regular       Deficiente         0.00       Regular       Bom       Ótimo       Bom       Regular       Deficiente         0.00       Regular       Bom       Ótimo       Bom       Regular       Deficiente                                                                                                    | do PPD e COFD                  |                   |                            |                          |                            |                           |                            |            |
|----------------------------------------------------------------------------------------------------|--------------------------------|-------------------|----------------------------|--------------------------|----------------------------|---------------------------|----------------------------|------------|
| PPD- Planejamento e Programação da Despesa         60%       80%       100%       10%       120%       14%         Deficiente       Regular       Bom       Ótimo       Bom       Regular       Deficiente       Deficiente         O.00       COFD - Capacidade Operacional Financeira da Despesa       COFD - Capacidade Operacional Financeira da Despesa       120%       120%       Deficiente         Deficiente       Regular       Bom       Ótimo       Bom       Regular       Deficiente         O.00       Bom       Ótimo       Bom       Corporacional Financeira da Despesa       Deficiente       Deficiente         Deficiente       Deficiente       Deficiente       Deficiente       Deficiente       Deficiente       Deficiente       Deficiente |                                |                   |                            |                          |                            |                           |                            |            |
| 60%       80%       90%       100%       110%       120%       140         Deficiente       Regular       Bom       Ótimo       Bom       Regular       Deficiente <ul> <li>0.00</li> <li>COFD - Capacidade</li> <li>Operacional Financeira da Despesa</li> </ul> <ul> <li>COFD - Capacidade</li> <li>Operacional Financeira da Despesa</li> </ul> <ul> <li>Totos</li> <li>Regular</li> <li>Bom</li> <li>Ótimo</li> <li>Bom</li> <li>Bom</li> <li>Bom</li> </ul> <ul> <li>Totos</li> <li>Totos</li> <li>Totos</li> <li>Totos</li> <li>Totos</li> <li>Totos</li> <li>Totos</li> </ul> <ul> <li>Totos</li> <li>Totos</li> <li>Totos</li> <li>Totos</li> <li>Totos</li> <li>Totos</li> <li>Totos</li> <li>Totos</li> <li>Totos</li> <li>Totos</li> <li>Totos</li> <li>Totos</li> <li>Totos</li> </ul> <ul> <li>Totos</li> <li>Totos</li> <li>Totos</li> <li>Totos</li> <li>Totos</li> <li>Totos</li> <li>Totos</li> <li>Totos</li> <li>Totos</li> <li>Totos</li> <li>Totos</li> <li>Totos</li> <li>Totos</li> <li>Totos</li> <li>Totos</li> </ul> Policiente       Regular       Bom       Totos       Totos       Totos                                                                                                    |                                |                   |                            | PPD- Planejam            | ento e Programação o       | da Despesa                |                            |            |
| Deficiente     Regular     Bom     Otimo     Bom     Regular     Deficiente       0.00     0.00     0.00     0.00     0.00     0.00     0.00     0.00       COFD - Capacidade Operacional Financeira da Despesa       COFD - Capacidade Operacional Financeira da Despesa       0.00     100%     110%     120%     140       0.00     Regular     Bom     Ótimo     Bom     Regular     Deficiente                                                                                                    |                                | 60%               | 80%                        | 90%                      | 100%                       | 110%                      | 120%                       | 140%       |
| COFD - Capacidade Operacional Financeira da Despesa<br>COFD - Capacidade Operacional Financeira da Despesa<br>60% 80% 90% 100% 110% 120% 140<br>Deficiente Regular Bom Ótimo Bom Regular Deficiente<br>0.00                                                                                                    | Deficiente                     | *                 | Regular                    | Bom                      | Otimo                      | Bom                       | Regular                    | Deficiente |
| COFD - Capacidade Operacional Financeira da Despesa         60%       80%       90%       100%       110%       120%       140         Deficiente       Regular       Bom       Ótimo       Bom       Regular       Deficiente         0.00       0.00       0.00       0.00       0.00       0.00       0.00       0.00       0.00       0.00                                                                                                    |                                | 0.00              |                            |                          |                            |                           |                            |            |
| COFD - Capacidade Operacional Financeira da Despesa         60%       80%       90%       100%       110%       120%       140         Deficiente       Regular       Bom       Ótimo       Bom       Regular       Deficiente         0.00       0.00       000       000       000       000       000       000       000       000       000       000       000       000       000       000       000       000       000       000       000       000       000       000       000       000       000       000       000       000       000       000       000       000       000       000       000       000       000       000       000       000       000       000       000       000       000       000       000       000       000       000       000       000       000       000       000       000       000       000       000       000       000       000       000       000       000       000       000       000       000       000       000       000       000       000       000       000       000       000       000       000       000       000 <td></td> <td></td> <td></td> <td></td> <td></td> <td></td> <td></td> <td></td>                                                                                          |                                |                   |                            |                          |                            |                           |                            |            |
| COFD - Capacidade Operacional Financeira da Despesa       60%     80%     90%     100%     110%     120%     140       Deficiente     Regular     Bom     Ótimo     Bom     Regular     Deficiente       0.00     0.00     100%     100%     100%     100%     100%                                                                                                    |                                |                   |                            |                          |                            |                           |                            |            |
| Deficiente Regular Bom Ótimo Bom Regular Deficiente<br>↑<br>0.00                                                                                                    |                                | 6006              | 2004                       | COFD - Capacidade        | Operacional Finance        | ira da Despesa            | 120%                       | 1409/      |
|                                                                                                    | Deficiente                     | 60%               | Regular                    | Bom                      | Ótimo                      | Bom                       | Regular                    | Deficiente |
| 0.00                                                                                                    |                                | 1                 | 5                          |                          |                            |                           | 5                          |            |
|                                                                                                    |                                | 0.00              |                            |                          |                            |                           |                            |            |
| ente e justifique a posição calculada pela régua da ABOP quanto à capacidade de planejar e realizar o planejado (PPD) e quanto a capacidade operacional da despesa (COFD).                                                                                                    | nente e justifique a posição d | alculada pela rég | ua da ABOP quanto à capaci | dade de planejar e reali | izar o planejado (PPD) e d | quanto a capacidade opera | icional da despesa (COFD). |            |
|                                                                                                    |                                |                   |                            |                          |                            |                           |                            |            |
|                                                                                                    |                                |                   |                            |                          |                            |                           |                            |            |
|                                                                                                    |                                |                   |                            |                          |                            |                           |                            |            |
|                                                                                                    |                                |                   |                            |                          |                            |                           |                            |            |
|                                                                                                    |                                |                   |                            |                          |                            |                           |                            |            |
|                                                                                                    |                                |                   |                            |                          |                            |                           |                            |            |
|                                                                                                    |                                |                   |                            |                          |                            |                           |                            |            |
|                                                                                                    |                                |                   |                            |                          |                            |                           |                            |            |

#### 2.4.3 Disponibilidade Financeira e Eficiência

Com base nas informações inseridas nas demais abas, para complementar a análise da Execução Orçamentária/Financeira, o usuário deve responder as questões referentes a Disponibilidade Financeira e Eficiência.

| Disponibilidade Financeira                                                                                                    | ~ |
|----------------------------------------------------------------------------------------------------|---|
| 2 - Os recursos financeiros foram disponibilizados de acordo com o cronograma previsto para a realização da ação?                                                                                                    |   |
| Sim Não Não se aplica                                                                                                    |   |
| 3 - Houve créditos adicionais suplementando ou anulando recursos do programa durante sua execução?                                                                                                    |   |
| Sim Não Não se aplica                                                                                                    |   |
|                                                                                                    |   |
|                                                                                                    |   |
| Eficiência                                                                                                    | ~ |
| 4 - Houve eficiência na execução da ação? (Mais resultado com menos esforço/recurso)                                                                                                    |   |
| Sim. Os produtos foram entregues sem       Sim. Com a utilização de menos       Sim. Com os recursos previstos.       Não se aplica         a necessidade de recursos       recursos.       Sim. Com os recursos previstos.       Não se aplica         orçamentários financeiros.       recursos.       Sim. Com os recursos previstos.       Não se aplica |   |
| 5 - Justifique:                                                                                                    |   |
| Ação não realizada.                                                                                                    |   |
|                                                                                                    |   |
|                                                                                                    |   |
|                                                                                                    |   |
|                                                                                                    |   |

#### 2.5 Sugestões de Melhoria

Com base no planejamento e execução do Programa avaliado, o responsável pode dar sugestões para melhoria do processo de revisão da formulação da respectiva Ação no próximo ciclo do PPA.

| AÇÃO: 1520 - Construç            | ão e estruturação da s             | sede da Procuradoria (               | Geral do Estado | Sugestões de Melhoria |                |
|----------------------------------|------------------------------------|--------------------------------------|-----------------|-----------------------|----------------|
| Identificação                    | Meta Física                        | Objetivo                             | Execução        | Melhoria              | Análise SEPLAG |
| 1 - Dê sua sugestão para melhora | ar a formulação do Ação na Revisão | o do PPA no próximo ciclo. *         |                 |                       |                |
|                                  | n a termatação do rição na heridad |                                      |                 |                       |                |
|                                  |                                    |                                      |                 |                       |                |
| 4000 caracteres restantes        |                                    |                                      |                 |                       | h              |
| Voltar Salvar Sugestão           | Após in<br>clio                    | nserir informações,<br>que em Salvar |                 |                       |                |

#### 2.6 Análise SEPLAG

Com base nos objetivos da avaliação anual:

- prestar contas à sociedade;
- aperfeiçoamento da gestão dos Programas e Ações do Plano Plurianual (PPA), da revisão anual e da elaboração da Lei Orçamentária Anual (LOA).

Neste sentido, a equipe da SEPLAG verificará se nas informações inseridas sobre a execução das Ações e Programas estão contidas as observações mais relevantes, de acordo com as sugestões e orientações disponibilizados às Unidades Setoriais, via normas (Instrução Normativa RAG 2021) e material orientativo (Manual Técnico de Elaboração do RAG 2021 e Tutoriais) disponibilizados no site da SEPLAG: <u>http://www.seplag.mt.gov.br/index.php?Pg=ver&id=6269&c=114&sub=true</u> e no próprio Sistema Monitora, em sua página inicial: <u>https://servicos.seplag.mt.gov.br/monitoraRag/</u>).

A partir desse exame é que serão inseridas recomendações de ajuste e revisão das informações, a serem feitos pelos usuários no prazo fixado, conforme cronograma estabelecido na IN 08/2021 RAG 2021.

As análises e recomendações da SEPLAG serão feitas no tópico:

 Análise Geral da Ação pela equipe Central da SEPLAG: responsabilidade da Coordenadoria de Monitoramento e Avaliação – CMA e Superintendência de Formulação, Monitoramento e Avaliação – SFMA.

UO: 9101 - PGE/MT - PROGRAMA: Defesa do Estado - AÇÃO: 1520 Construção e estruturação da sede da Procuradoria Geral do Estado

| ldentificação                            | Meta Física      | Objetivo | Execução | Melhoria | Análise SEPLAG |
|------------------------------------------|------------------|----------|----------|----------|----------------|
|                                          |                  |          |          |          |                |
| Análise Geral da Ação pela equipe Ce     | entral da SEPLAG |          |          |          | ^              |
| Devolutiva da equipe da Unidade Set      | torial           |          |          |          | ^              |
|                                          |                  |          |          |          |                |
| SEPLAG - STI - Coordenadoria de Sistemas |                  |          |          |          |                |

Para se apropriar das recomendações, basta o avaliador clicar sobre o tópico desejado, que poderá visualizar as informações inseridas pela SEPLAG, organizadas por Ordem, Data, Analista Responsável e Análise.

| UO: 9101 - PGE/MT - PROGRAMA: Defesa do Estado - AÇÃO: 1520 Construção e estruturação da sede da Procuradoria Geral do |
|----------------------------------------------------------------------------------------------------|
| Estado                                                                                                    |

| lise Geral da Ação pela equipe                     | Central da SEPLAG        |    |        |      |
|----------------------------------------------------|--------------------------|----|--------|------|
| Data                                               |                          |    |        |      |
| 99/99/9999                                         |                          |    |        |      |
|                                                    |                          |    |        |      |
| 4000 caracteres restantes                          |                          |    |        |      |
| 4000 caracteres restantes<br>Acatado pela Setorial | Não acatado pela Setoria | ıl |        |      |
| 4000 caracteres restantes<br>Acatado pela Setorial | Não acatado pela Setoria | 1  | Adicic | onar |

E por último, o avaliador pode inserir uma devolutiva para SEPLAG, concordando ou não com as recomendações, basta clicar no tópico **Análise Devolução da Ação**, inserir a Data, a própria informação referente a devolutiva e depois clicar em **Adicionar**.

| Identificação                                                          | Meta Física               | Objetivo | Execução                    | Melhoria                                     | Análise SEPLAG              |
|------------------------------------------------------------------------|---------------------------|----------|-----------------------------|----------------------------------------------|-----------------------------|
|                                                                        |                           |          |                             |                                              |                             |
|                                                                        |                           | -        |                             |                                              |                             |
| ise Geral da Ação pela equipe Ce                                       | ntral da SEPLAG           |          |                             |                                              |                             |
| olutiva da equipe da Unidade Sete                                      | orial                     |          |                             |                                              |                             |
|                                                                        |                           |          |                             |                                              |                             |
| <b>Data</b>                                                            |                           |          |                             |                                              |                             |
| 5575575555                                                             |                           |          |                             |                                              |                             |
| Análice                                                                |                           |          |                             |                                              |                             |
| Análise                                                                |                           |          |                             |                                              |                             |
| Análise                                                                |                           |          |                             |                                              |                             |
| Análise                                                                |                           |          |                             |                                              |                             |
| Análise<br>4000 caracteres restantes                                   |                           |          |                             |                                              |                             |
| Análise<br>4000 caracteres restantes<br>Acatado pela Setorial          | Não acatado pela Setorial |          |                             |                                              |                             |
| Análise<br>4000 caracteres restantes<br>Acatado pela Setorial          | Não acatado pela Setorial |          | A                           | oós inserir informaçô                        | ies,                        |
| Análise<br>4000 caracteres restantes<br>Acatado pela Setorial          | Não acatado pela Setorial |          | Aj                          | oós inserir informaçô<br>clique em Adicional | <b>ies,</b>                 |
| Análise<br>4000 caracteres restantes<br>Acatado pela Setorial          | Não acatado pela Setorial |          | A                           | oós inserir informaçô<br>clique em Adiciona  | ies,                        |
| Análise<br>4000 caracteres restantes<br>Acatado pela Setorial<br>Ordem | Não acatado pela Setorial | Data     | Analista Responsável SEPLAG | oós inserir informaçô<br>clique em Adicional | <b>jes,</b><br>r<br>Análise |
| Análise<br>4000 caracteres restantes<br>Acatado pela Setorial<br>Ordem | Não acatado pela Setorial | Data     | Analista Responsável SEPLAG | oós inserir informaçô<br>clique em Adicional | <b>jes,</b><br>r<br>Análise |
| Análise 4000 caracteres restantes Acatado pela Setorial Ordem          | Não acatado pela Setorial | Data     | Analista Responsável SEPLAG | oós inserir informaçô<br>clique em Adicional | <b>jes,</b><br>r<br>Análise |

#### **3.** Observações Gerais:

Os conceitos e orientações que norteiam o processo de elaboração do RAG 2021, estão disponíveis na IN SEPLAG n° 08, de 15/10/2021, no Manual Técnico de Elaboração do RAG 2021 e nos demais Tutoriais sobre o RAG 2021, todos publicados no site da SEPLAG (<u>http://www.seplag.mt.gov.br/index.php?pg=ver&id=6269&c=114&sub=true</u>) e na página inicial do sistema Monitora (<u>http://servicos.seplag.mt.gov.br/monitoraRag/</u>).

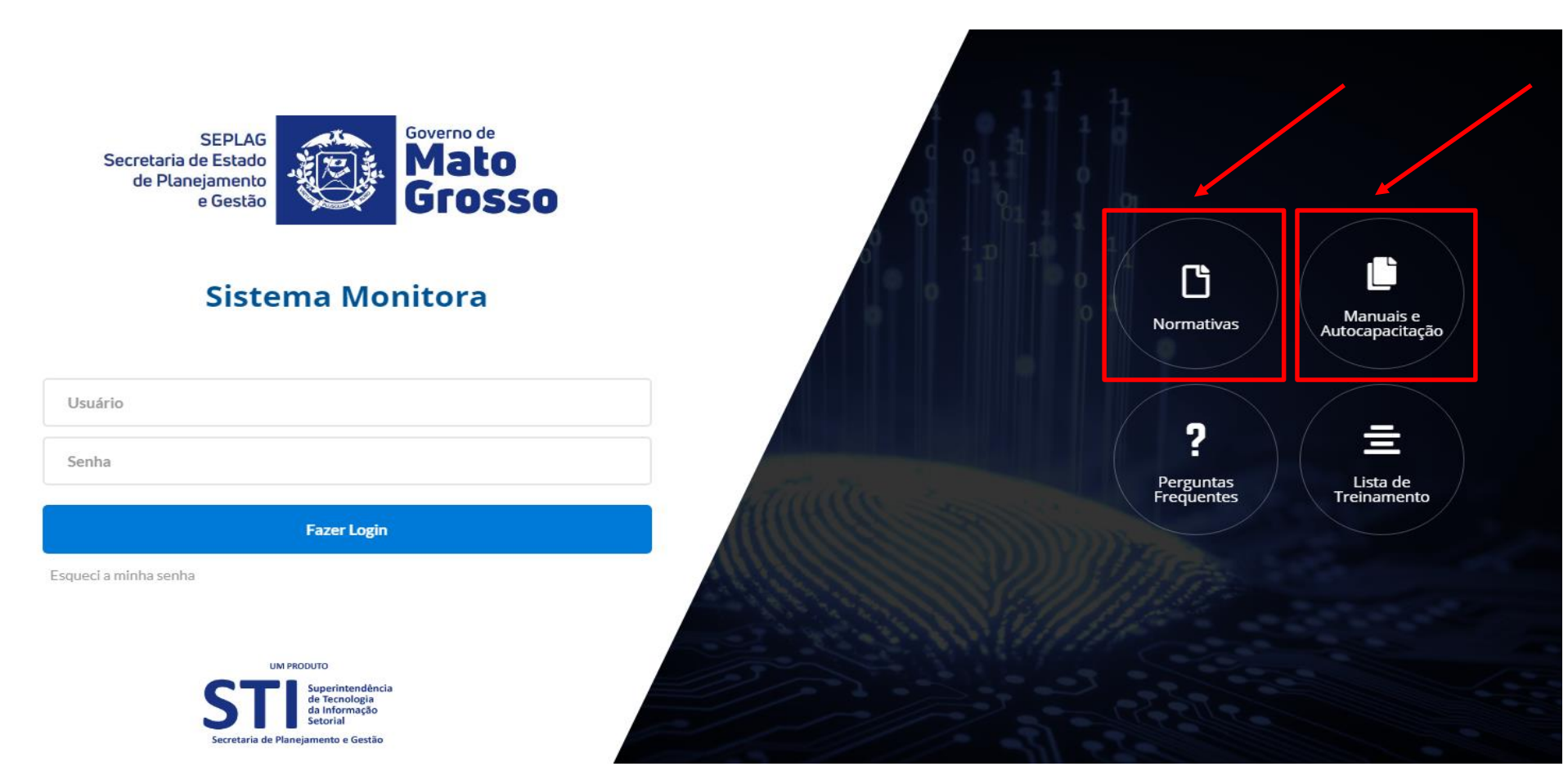

#### 3. Observações Gerais:

- Ao preencher cada campo, o usuário deve constantemente clicar na opção Salvar, pois caso o sistema fique ocioso (aproximadamente 15 minutos) haverá a queda da sessão, inclusive no caso de oscilação de energia ou internet e, consequentemente, os dados inseridos e não salvos não comporão a base dos dados. Sendo assim, torna-se imprescindível criar o hábito de salvar constantemente as informações inseridas, caso contrário, permanecerão apenas para visualização enquanto perdurar a sessão.
- Todos os dados do planejamento e da execução orçamentária/financeira, tem como origem o sistema FIPLAN, que alimenta o RAG/MONITORA, através de carga automática e rotineira.
- Campos obrigatórios de preenchimento na avaliação do Ação:
  - Aba Meta Física: coluna de Quantidade Realizada e a questão orientadora nº 01;
  - Aba Objetivo: todas as questões orientadoras serão obrigatórias (campos de respostas abertas e fechadas);
  - Aba Execução Orçamentária/Financeira: todas as questões orientadoras serão obrigatórias (campos de respostas abertas e fechadas);
  - Aba Sugestão de Melhoria: preenchimento não obrigatório;

Os campos obrigatórios não preenchidos, não impedem o salvamento das informações, porém torna o processo de avaliação incompleto e gera pendência de preenchimento no relatório específico.

# **Obrigado!**

SEPLAG Secretaria de Estado de Planejamento e Gestão

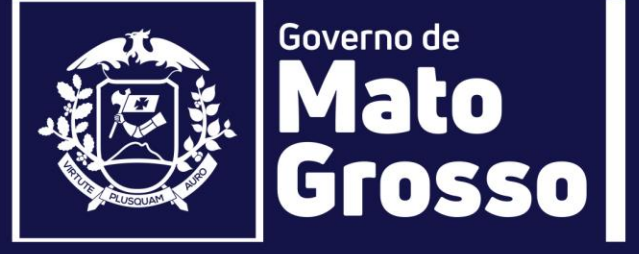

Secretaria Adjunta de Planejamento e Gestão de Políticas Públicas - SAPGPP Superintendência de Formulações, Monitoramento e Avaliações - SFMA Coordenadoria de Monitoramento e Avaliação - CMA e-mail: monitora@seplan.mt.gov.br